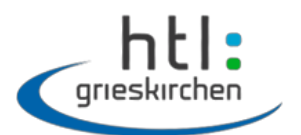

informatik medizininformatik

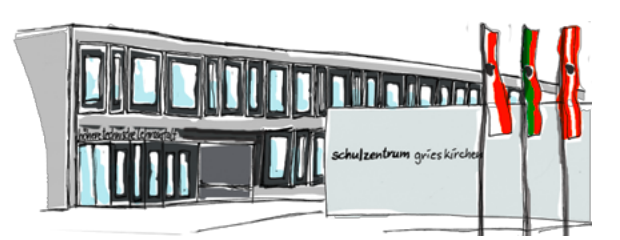

# Tutorial Zeichenprogramm in Java mit Processing

In diesem Tutorial lernst Du, wie man ein einfaches **Zeichenprogramm** in **Java** mit Hilfe von **Processing** programmiert. Folge dabei den Anweisungen Schritt für Schritt.

# Schritt 1

Öffne Processing durch Doppelklick auf das Processing-Symbol am Desktop:

## Schritt 2

Gib nun folgenden Text ein:

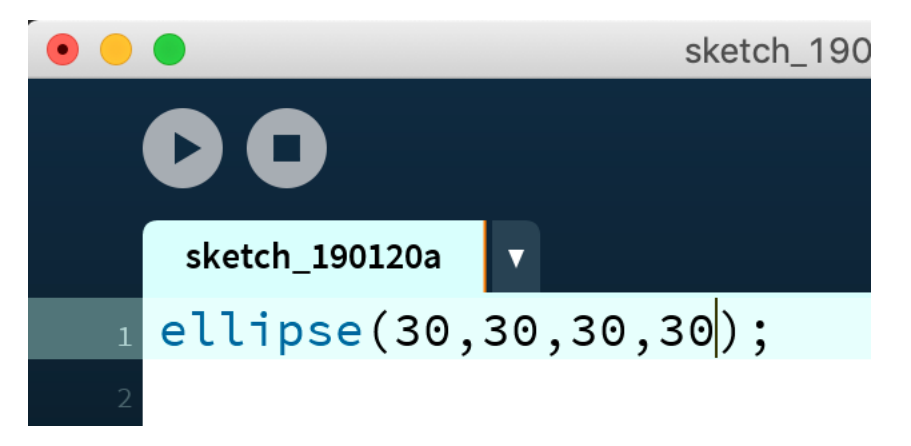

# Schritt 3

Starte Dein Programm durch Klick auf den Play-Knopf:

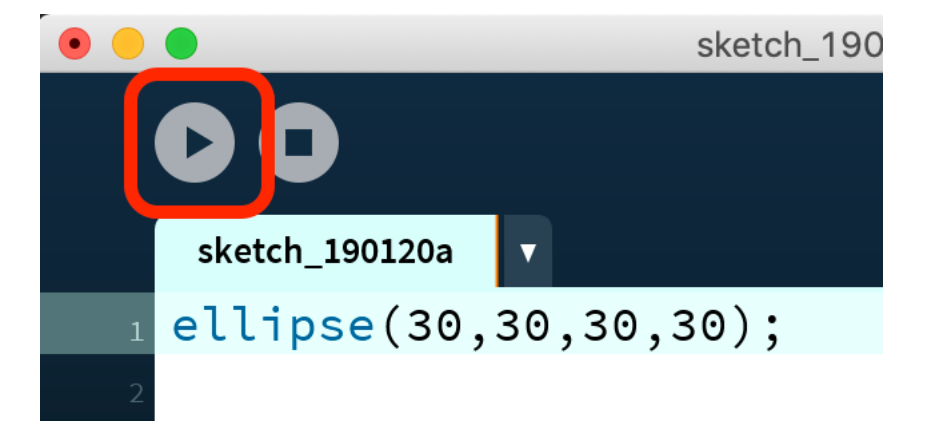

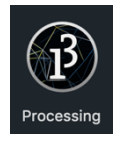

Nun solltest Du folgendes Ergebnis sehen:

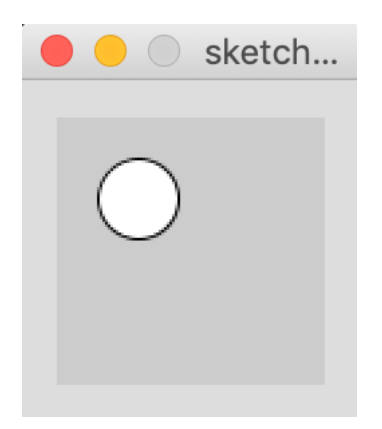

Wir haben also einen Kreis gezeichnet, dessen Mittelpunkt sich 30 Pixel links und 30 Pixel unterhalb der linken oberen Ecke befindet. Der Kreis hat den Radius 30 Pixel.

## Schritt 4

Verschiebe nun den Kreis an die Stelle 60/60 und ändere den Radius auf 20 Pixel. Öffne dazu wieder den Texteditor und gib dort folgendes ein:

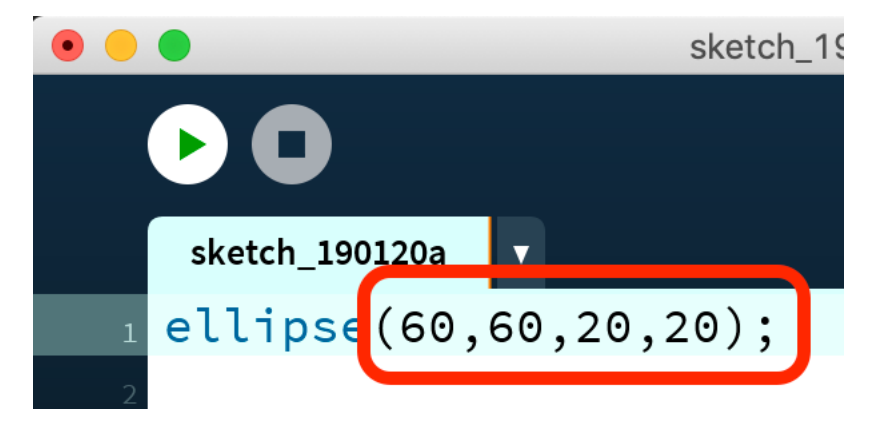

#### Schritt 5

Starte Dein Programm erneut durch Klick auf den **Play**-Knopf. Dein Ergebnis sollte nun so aussehen:

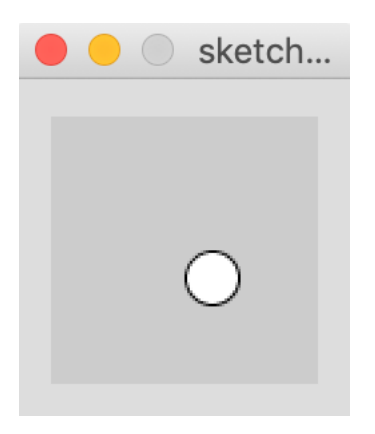

#### Schritt 6

Nun ändern wir Dein Programm so, dass der Kreis nicht mehr an einer fixen, sondern bei der Position des **Mauszeigers** gezeichnet wird. Ersetze dazu den Text wie folgt:

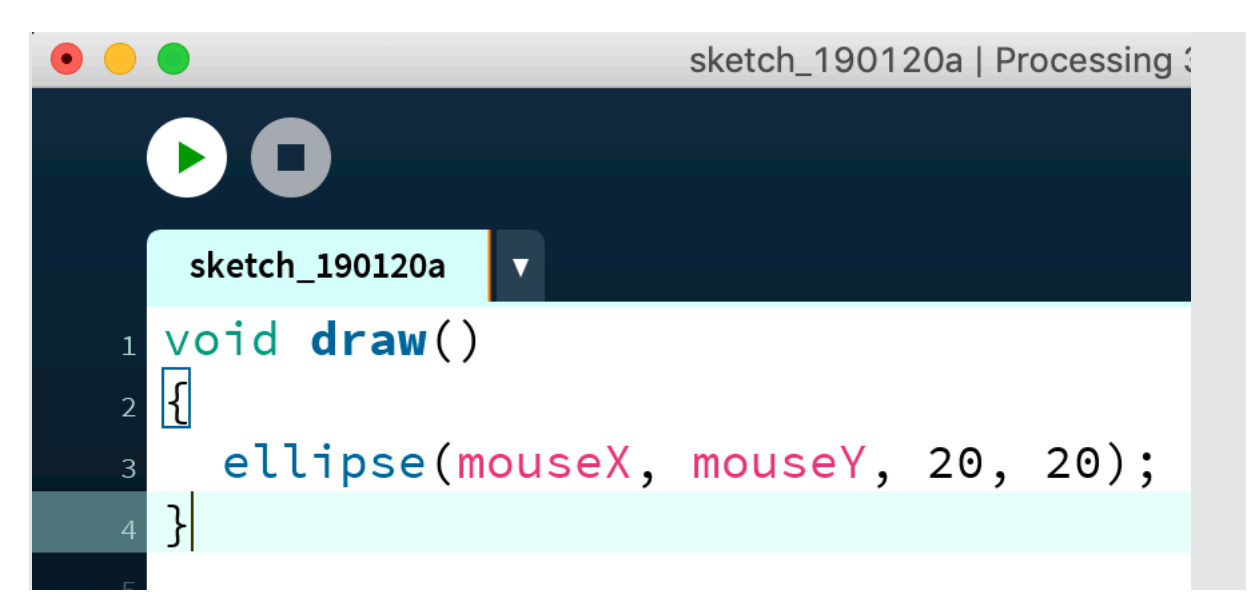

Die sgn. **Methode** "draw()" wird dabei im Hintergrund immer und immer wieder aufgerufen bis Du selbst Dein Programm beendest (durch Klick auf den **Stop**-Knopf).

Starte nun Dein Programm erneut durch Klick auf den **Play**-Knopf. Wenn Du nun im angezeigten Fenster die Maus bewegst, solltest lauter Kreise gezeichnet werden:

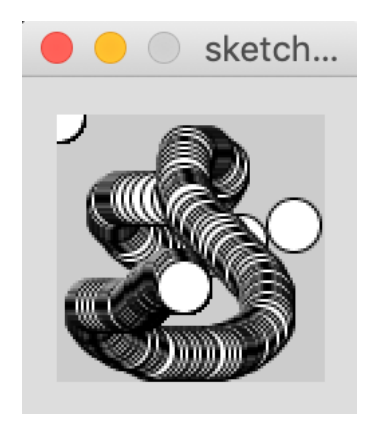

Schritt 7

Leider ist unser Fenster recht klein. Lass uns diese nun wie folgt ändern:

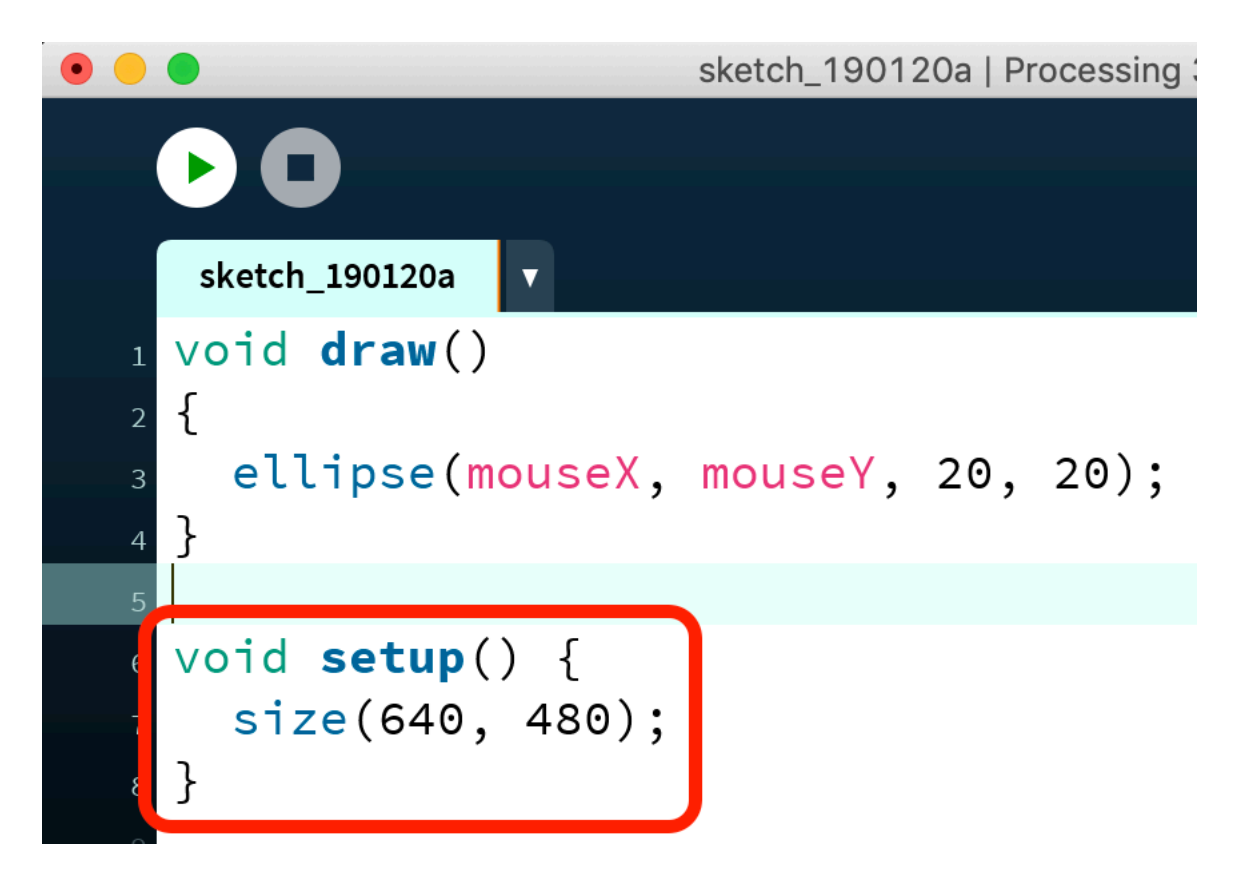

Starte Dein Programm erneut durch Klick auf den **Play**-Knopf. Nun sollte das Fenster deutlich größer sein:

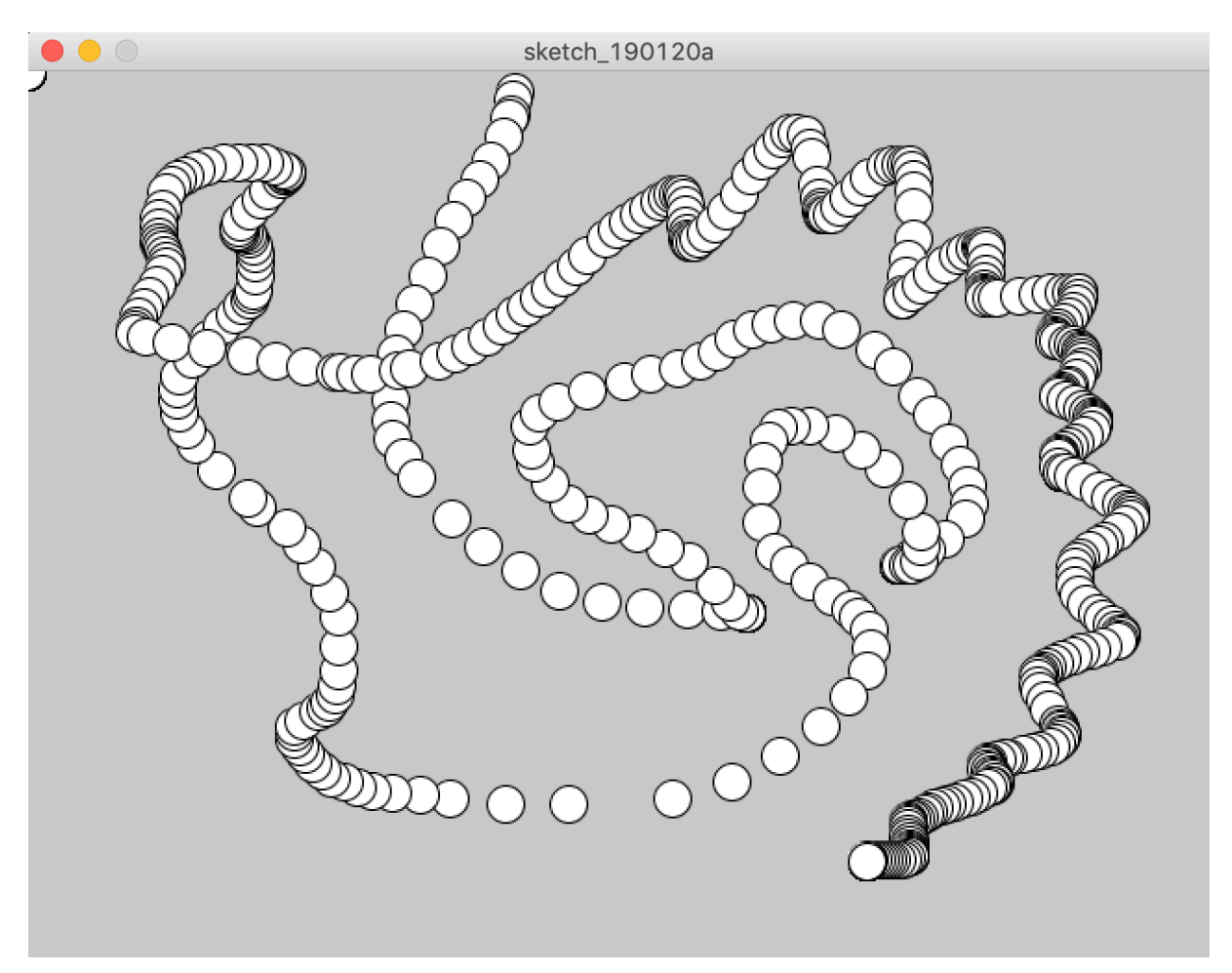

## Schritt 8

Eigentlich möchten wir, dass nur dann ein Kreis gezeichnet wird, wenn wir eine **Maustaste** drücken. Lass uns dies nun in Dein Programm mit einbauen:

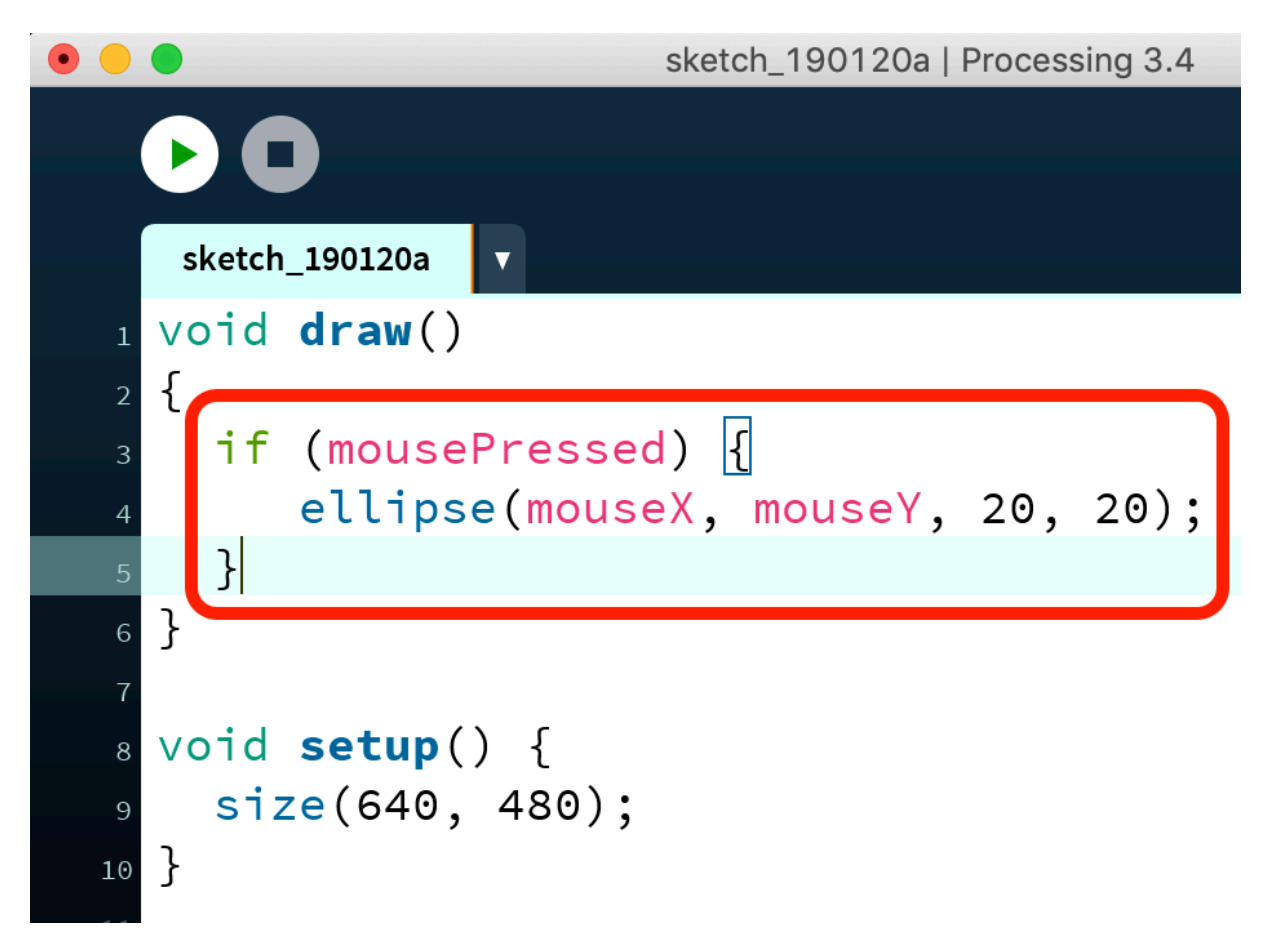

Starte nun wieder Dein Programm – nun sollten nur noch dann Kreise gezeichnet werden, wenn Du eine Maustaste drückst:

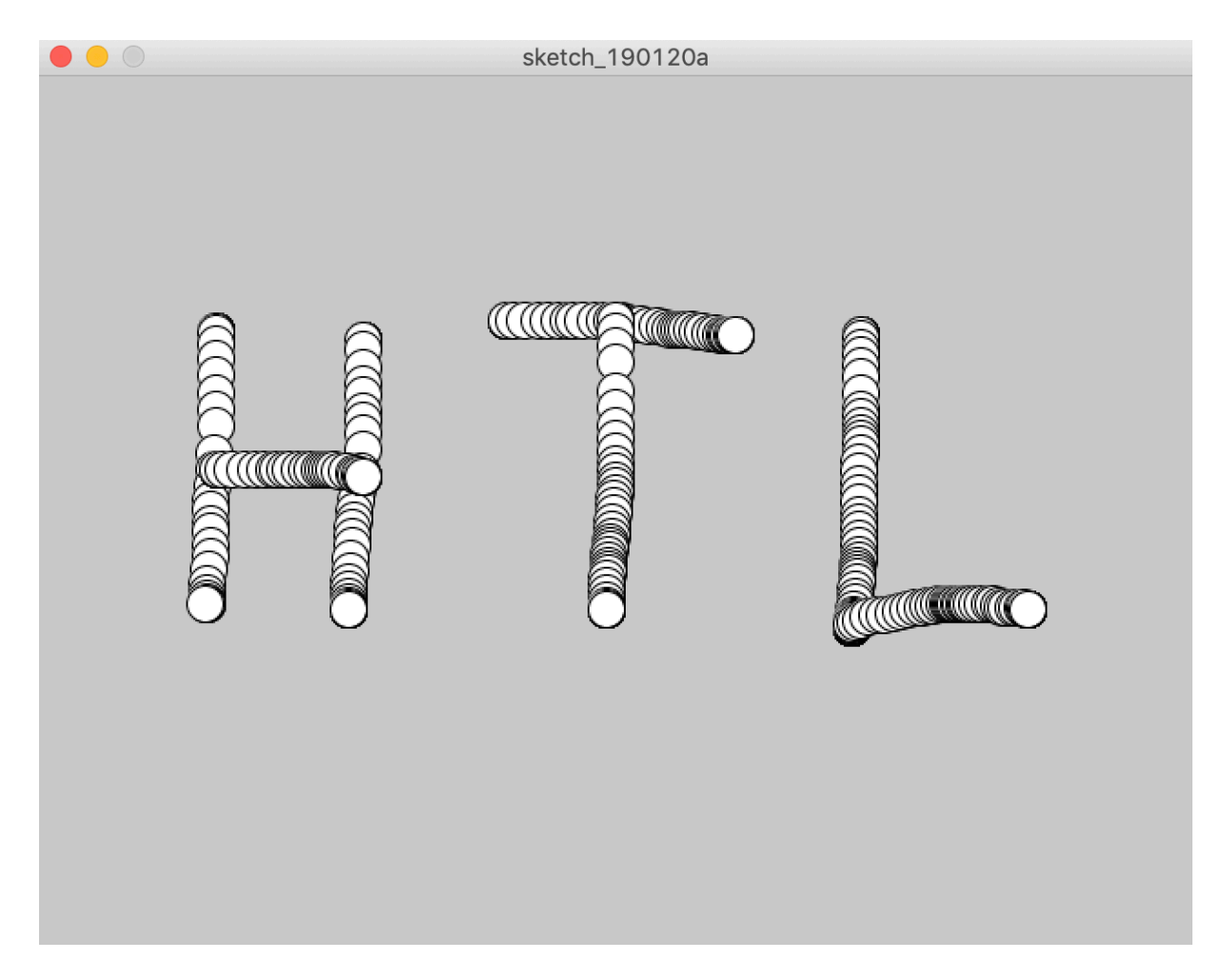

# Schritt 9

Nun möchten wir das Programm so erweitern, dass mit der **linken** Maustaste gezeichnet und mit der **rechten** Maustaste das Fenster gelöscht werden kann. Außerdem möchten wir den Hintergrund auf **schwarz** ändern. Gib dazu folgenden Text ein:

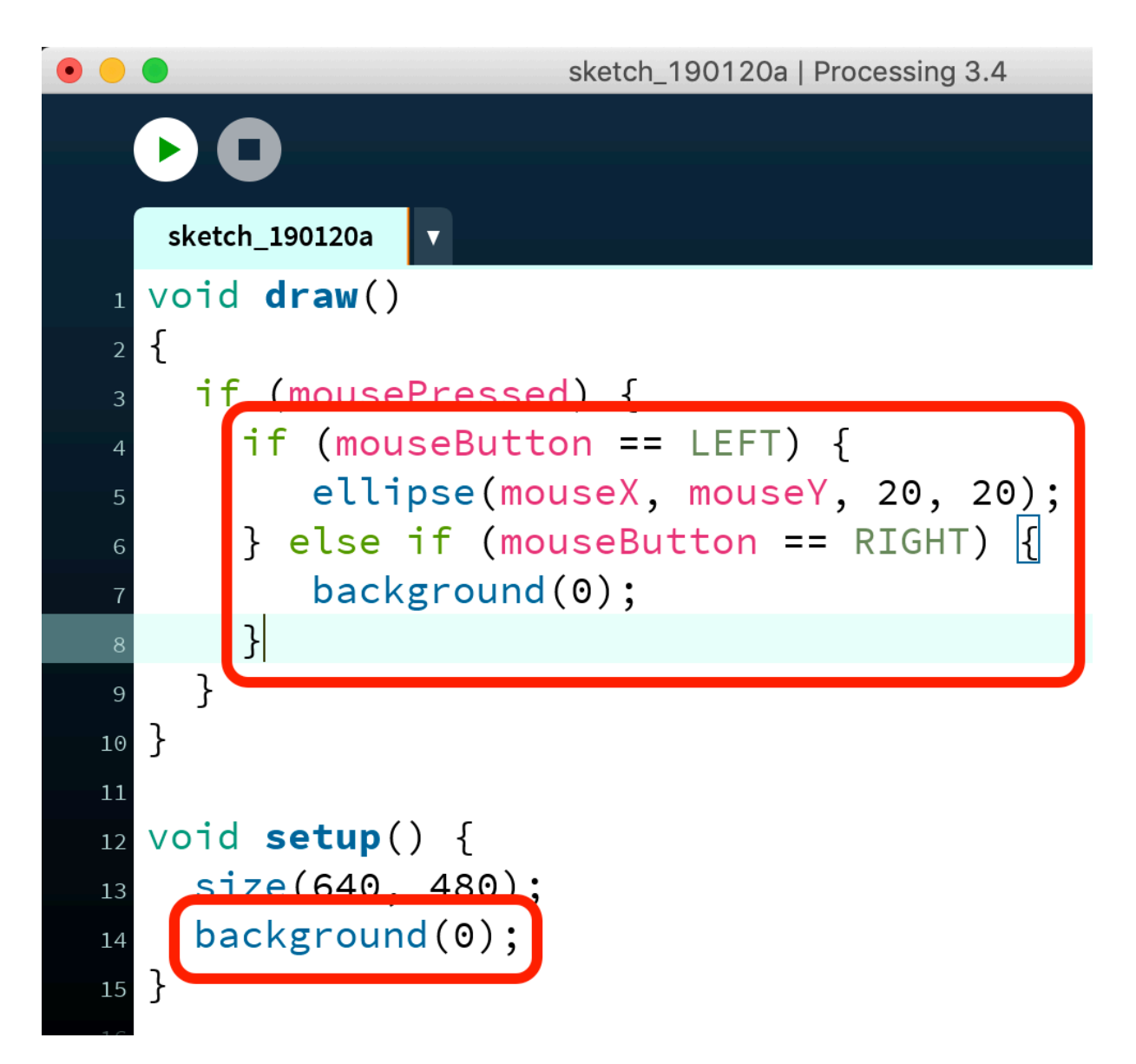

Nun kannst Durch mit der linken Maustaste malen und mit der rechten Maustaste das Fenster löschen:

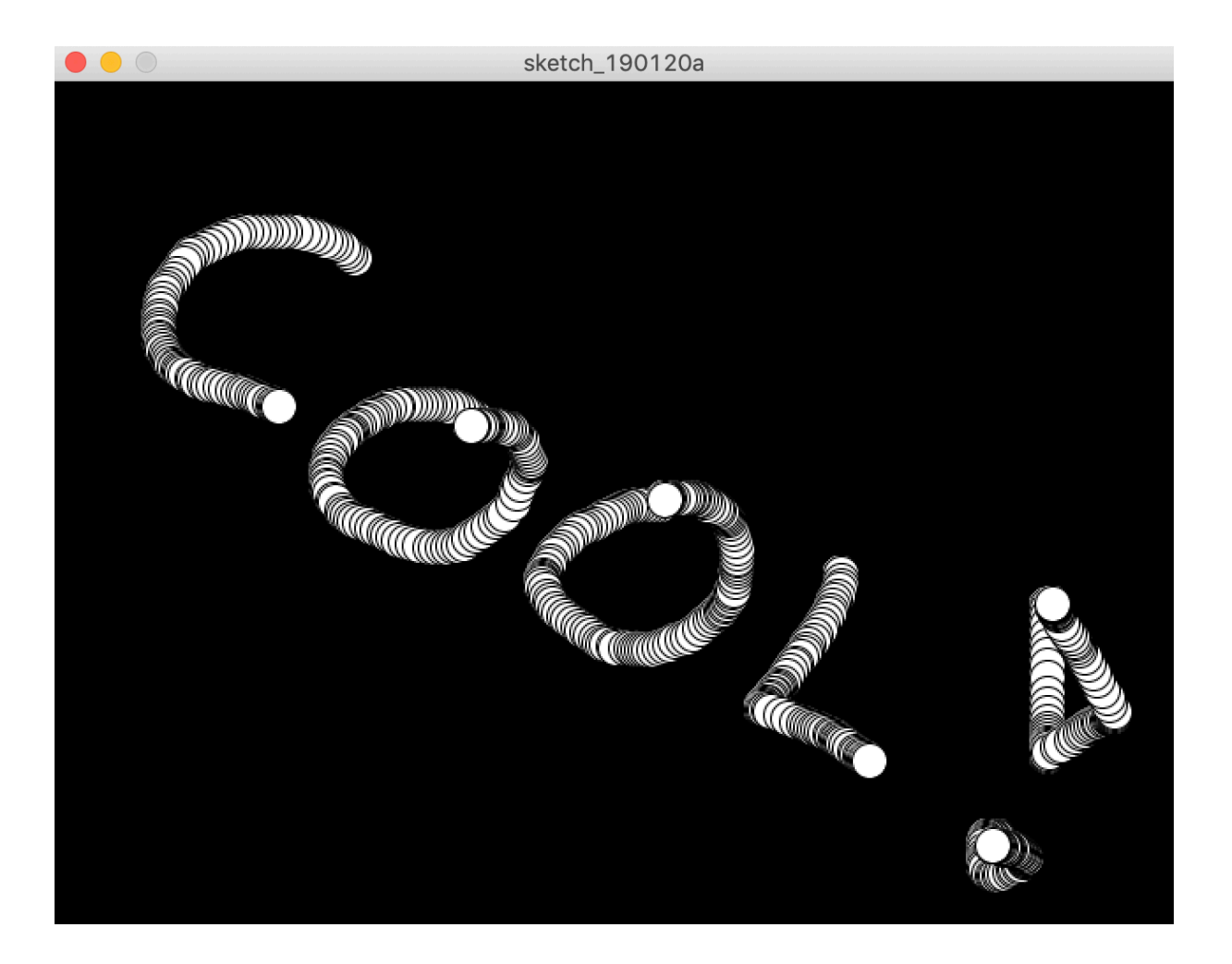

# Gratuliere, Du hast soeben Dein erstes Zeichenprogramm in Java geschrieben!